## **STAPPENPLAN** iRegistratie: Doorsturingen ongedaan maken

• Ga naar het menu **Registraties** en selecteer het menu-item **Overzicht registraties** 

• Onderstaand venster wordt geopend:

| verzicht Registraties      |                                     | × |
|----------------------------|-------------------------------------|---|
| Rekeninggroep:             |                                     | ] |
| Nog niet<br>doorgestuurde: |                                     |   |
| Instelling:                | ▼                                   |   |
| Instellingsgroep:          | ▼                                   |   |
| Activiteit:                | ▼                                   |   |
| Persoon:                   | •                                   |   |
| Periode:                   | Van: 30/08/2014 🔻 Tot: 30/08/2014 👻 | ) |
|                            |                                     |   |

- Duid de periode aan (de rest hoeft u niet aan te duiden).
- Klik op de groene pijl om verder te gaan.
- Selecteer wat u wenst te verwijderen.
- Klik rechtsonderaan op de knop 慮 Verwijder rekening(en)

<u>Opmerking</u>: De gegevens zijn nu verwijderd uit iRekeningen en staan terug in iRegistratie.

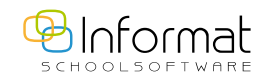

sept 2014